## Installer Joomla! 1012 chez l'hébergeur

Soumis par NewBoy 17-07-2007 Dernière mise à jour : 12-07-2014

On suppose que Joomla! est installé localement comme décrit précédemment et on installe maintenant le logiciel chez l'hébergeur. Initialement, on n'effectuera aucun paramétrage chez l'hébergeur car on y transférera ultérieurement une configuration tout prête mise au point en local. Cette procédure est juste destinée à tester que Joomla! tourne correctement chez l'hébergeur.

- Vérifiez dans la FAQ de l'hébergeur les éventuelles conditions particulières d'installation de Joomla!

- Décompressez l'archive de Joomla! précédemment téléchargée, dans un répertoire temporaire sur votre disque dur

Transférer ce répertoire en FTP chez l'hébergeur. L'opération est longue, même avec une bonne connexion internet, car les fichiers de Joomla! sont nombreux, même s'ils sont peu volumineux !!

Dans le navigateur, lancez la page d'index chez l'hébergeur, généralement de la forme http://monserveur/repertoireJoomla/

Effectuez l'installation en ligne comme proposée par défaut, sans omettre de changer le mot de passe de l'admin en fin de procédure

Supprimez le répertoire "installation" sous l'arborescence de Joomla! en FTP, pour éviter de relancer l'install au prochain chargement

Vérifiez le fonctionnement de l'ensemble en tant qu'utilisateur (http://monserveur/repertoireJoomla/) et en tant qu'admin (http://monserveur/repertoireJoomla/administrator)

-

Si tout est OK, se logguer en tant qu'admin et changer le login de l'admin dans le Back-end (Site/Gestion des utilisateurs ... Administrator/Identifiant)

- ... et c'est tout pour le moment ...